# Boost Engagement with NBC LEARN

| MBC LEARN K-12                  | MY PLAYLISTS STATE STANDARDS TOOLK | IT OFFLINE APP                                                                    |
|---------------------------------|------------------------------------|-----------------------------------------------------------------------------------|
| COLLECTIONS                     | Black History Month                | February Is Black                                                                 |
| All Collections                 |                                    | History Month                                                                     |
| Current Events                  |                                    | February 1st marks the<br>beginning of Black History<br>Month. From Rosa Parks to |
| Made For the Classroom          |                                    | Run-D.M.C., learn more                                                            |
| STEAM Careers                   |                                    | Americans and the roles<br>they played in U.S. history                            |
| Business & Financial Literacy   |                                    | and culture.                                                                      |
| Decision 2020                   |                                    | View Playlist                                                                     |
| Education                       |                                    | 20.0-                                                                             |
| Health & Wellness               | > Search NBC Learn                 | ٩                                                                                 |
| Journalism & News Media Studies | >                                  |                                                                                   |

Inspire and engage students with <u>NBC Learn's online video library</u>. Over 24,000 current events, archival, and teaching videos help bridge the gap between the classroom and the real world—no matter the subject.

NBC Learn is now available for free to all RIDE educators, students, and parents. To learn more about the videos on NBC Learn, watch our 3-minute introduction video <u>here</u>.

#### **Key Features**

- Full-text transcripts and captioning for all videos
- Access Lesson Plans and non-fiction texts from Newsela
- Download unlimited videos for offline access
- Automatically generate citations in MLA, APA or Chicago style

#### **Curriculum Alignments**

To request personalized video recommendations based on your lesson plans, email <u>curriculum@nbcuni.com</u>.

### Want to learn more?

Complete the <u>NBC Learn/Rhode Island Department of Education</u> <u>survey</u> to get information about training, technology, and curriculum support.

## How to Access:

Go to <u>archives.nbclearn.com</u> or click on a video link. In order to view the entire video click 'SIGN IN.'

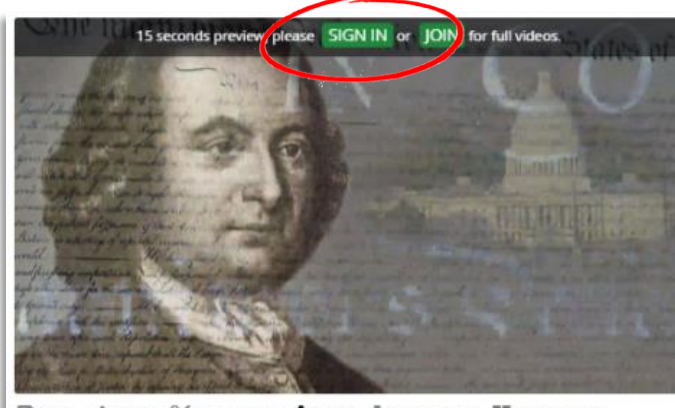

🗃 SAVE 🖌 NOTES 💥 CLIP VIDEO < SHARE 🛓 DOWNLOAD 🏭 STANDARDS

On the log in menu, click on 'Institution Login' and type in 'Rhode Island Department of Education.'

| Individual Login                 | Institution Login |
|----------------------------------|-------------------|
| Login with Ins                   | stitution SSO     |
| Type your university / school na | ame               |
| Rhode                            |                   |
| :                                |                   |
| Rhode Island Department of Edu   | Jcation           |

#### Enter your RIDEmap Username and Password.

| Login                                           |                                                                       |  |
|-------------------------------------------------|-----------------------------------------------------------------------|--|
| Register for New Account   Forgot your Password | Login Information<br>Username: testuser.nbclearn<br>Password: ••••••• |  |